### Microsoft Windows 7: Instrukcja uruchomienia

#### Konfigurowanie systemu Windows 7

Komputer Dell jest dostarczany z fabrycznie zainstalowanym systemem operacyjnym Microsoft<sup>®</sup> Windows<sup>®</sup> 7. Aby skonfigurować system Windows po raz pierwszy, należy postępować zgodnie z instrukcjami wyświetlanymi na ekranie. Wykonanie tych czynności jest konieczne i może zająć nieco czasu. Ekrany Instalatora systemu Windows prowadzą użytkownika przez szereg procedur konfiguracyjnych, obejmujących zaakceptowanie umów licencyjnych, ustawianie preferencji oraz konfigurowanie połączenia z Internetem. PRZESTROGA: Procesu konfiguracji systemu operacyjnego nie należy przerywać. Przerwanie procesu może uniemożliwić korzystanie z komputera do czasu ponownego zainstalowania systemu operacyjnego.

**UWAGA:** Dla zapewnienia optymalnej wydajności komputera firma Dell zaleca pobranie i zainstalowanie najnowszej aktualizacji systemu BIOS i sterowników dla komputera, dostępnych w witrynie internetowej **support.dell.com**.

Wrzesień 2009

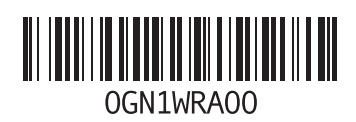

#### Nawiąż połączenie z Internetem (opcjonalnie)

Do łączności z Internetem jest potrzebny modem zewnętrzny lub połączenie sieciowe oraz usługodawca internetowy (ISP).

Jeśli razem z komputerem nie zamówiono zewnętrznego modemu USB ani karty sieci WLAN, można je zamówić w witrynie www.dell.com.

## Konfigurowanie połączenia przewodowego

 Jeśli będzie używane połączenie telefoniczne, przed przystąpieniem do konfigurowania połączenia z Internetem należy przyłączyć przewód linii telefonicznej do złącza opcjonalnego zewnętrznego modemu USB oraz do gniazdka telefonicznego w ścianie.  Jeśli do połączenia z Internetem używasz modemu DSL, kablowego lub satelitarnego, skontaktuj się ze swoim usługodawcą internetowym (ISP) lub z operatorem usług telefonii komórkowej, aby uzyskać odpowiednie instrukcje konfiguracji.

Aby skonfigurować przewodowe połączenie z Internetem, wykonaj instrukcje zamieszczone w rozdziale "Konfigurowanie połączenia z Internetem".

### Konfigurowanie połączenia bezprzewodowego

Przed przystąpieniem do konfigurowania bezprzewodowego połączenia z Internetem należy nawiązać połączenie z routerem bezprzewodowym.

Aby skonfigurować połączenie z routerem bezprzewodowym:

 Upewnij się, że w komputerze jest włączona obsługa sieci bezprzewodowych.

- Zapisz i zamknij wszystkie otwarte pliki oraz zamknij wszystkie otwarte programy.
- 3 Kliknij kolejno Start → Control Panel (Panel sterowania) → Network and Sharing Center (Centrum sieci i udostępniania) → Connect to a network (Połącz z siecią).
- 4 Postępuj zgodnie z instrukcjami wyświetlanymi na ekranie, aby ukończyć proces konfiguracji.

#### Konfigurowanie połączenia z Internetem

Usługodawcy internetowi (ISP) i ich oferty różnią się w zależności od kraju. W celu uzyskania informacji o dostępnych ofertach należy skontaktować się z lokalnym usługodawcą internetowym. Jeśli nie można połączyć się z Internetem, a w przeszłości było to możliwe, powodem może być przerwa w świadczeniu usług przez usługodawcę internetowego. Skontaktuj się z usługodawcą internetowym, aby sprawdzić stan usługi, albo spróbuj ponownie połączyć się później.

Przygotuj informacje o usługodawcy internetowym. Jeśli nie masz usługodawcy internetowego, pomoże go wybrać **Kreator połączeń internetowych**.

Aby skonfigurować połączenie z Internetem:

- 1 Zapisz i zamknij wszystkie otwarte pliki oraz zamknij wszystkie otwarte programy.
- 2 Kliknij kolejno Start ()→ Control Panel (Panel sterowania)
- 3 Kliknij kolejno Network and Sharing Center (Centrum sieci i udostępniania)→ Set up a new connection or network (Skonfiguruj nowe połączenie lub sieć)→ Connect to the Internet (Połącz z Internetem).

Zostanie wyświetlone okno dialogowe **Connect to the Internet** (Łączenie z Internetem).

- UWAGA: Jeśli nie wiesz, jaki typ połączenia wybrać, kliknij opcję Help me choose (Pomóż mi wybrać) lub skontaktuj się ze swoim usługodawcą internetowym.
- 4 Postępuj zgodnie z instrukcjami wyświetlanymi na ekranie i użyj informacji konfiguracyjnych dostarczonych przez usługodawcę internetowego, aby dokończyć proces konfiguracji.

#### Podstawowe funkcje systemu Windows 7

#### Dostosowywanie pulpitu

Pulpit można dostosowywać przez zmienianie m.in. wyglądu, rozdzielczości, tapety i wygaszacza ekranu. Aby dostosować pulpit:

- 1 Kliknij prawym przyciskiem myszy na wolny obszar na pulpicie.
- 2 Kliknij polecenie Personalize (Personalizuj), aby otworzyć okno dialogowe Change the visuals and sounds on your computer (Zmień efekty wizualne i dźwiękowe komputera) i zapoznać się z dostępnymi opcjami dostosowywania.

## Przenoszenie informacji do nowego komputera

Aby przenieść dane do nowego komputera:

- Kliknij kolejno Start ()→ Control Panel (Panel sterowania).
- 2 W polu wyszukiwania wpisz tekst Transfer, a następnie kliknij pozycję Transfer files from another computer (Transferuj pliki z innego komputera).

 Postępuj zgodnie z instrukcjami wyświetlanymi w oknie kreatora Windows Easy Transfer (Łatwy transfer w systemie Windows).

## Tworzenie kopii zapasowych danych

Zalecane jest okresowe tworzenie kopii zapasowych plików i folderów znajdujących się na komputerze.

Aby wykonać kopię zapasową danych:

- Kliknij kolejno Start ()→ Control Panel (Panel sterowania)→ System and Security (System i zabezpieczenia)→ Backup and Restore (Kopie zapasowe i przywracanie).
- 2 Kliknij pozycję Set up backup... (Skonfiguruj kopię zapasową...).
- Postępuj zgodnie z instrukcjami wyświetlanymi w oknie kreatora Configure Backup (Konfiguracja kopii zapasowej).

# Ponowne instalowanie systemu Windows 7

Proces ponownej instalacji może potrwać od 1 do 2 godzin. Po ponownym zainstalowaniu systemu operacyjnego należy ponownie zainstalować sterowniki urządzeń, oprogramowanie antywirusowe i inne oprogramowanie.

Aby wykonać ponowną instalację systemu Windows 7:

- Zapisz i zamknij wszystkie otwarte pliki oraz zamknij wszystkie otwarte programy.
- 2 Włóż dysk *Operating System* (System operacyjny) do napędu.
- Kliknij polecenie Exit (Zakończ), jeśli zostanie wyświetlony komunikat Install Windows (Instalacja systemu Windows).
- 4 Uruchom ponownie komputer.
- 5 Po wyświetleniu logo Dell naciśnij niezwłocznie klawisz <F12>.

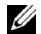

UWAGA: W przypadku zbyt długiego oczekiwania i pojawienia sie logo systemu operacyjnego, należy zaczekać na wyświetlenie pulpitu systemu Microsoft Windows, a następnie wyłączyć komputer i spróbować ponownie.

U

**UWAGA:** Kolejne kroki procedury zmieniaia sekwencie ładowania tvlko na jeden raz. Przy następnym uruchomieniu komputer użyje sekwencji ładowania z wykorzystaniem urzadzeń określonych w konfiguracji komputera.

- 6 Po wyświetleniu listy urządzeń startowych, zaznacz opcie CD/DVD/CD-RW Drive (Napęd CD/DVD/CD-RW) i naciśnij klawisz <Enter>
- Naciśnij dowolny klawisz, aby uruchomić polecenie Boot from CD-ROM (Rozruch z napędu CD-ROM).

Wykonuj instrukcje wyświetlane na ekranie, aby zakończyć instalowanie.

Informacie zawarte w tvm dokumencie moga zostać zmienione bez uprzedzenia. © 2009 Dell Inc. Wszelkie prawa zastrzeżone. Wvdrukowano w Irlandii.

Powielanie dokumentu w jakikolwiek sposób bez pisemnej zgody firmy Dell Inc. jest surowo zabronione.

Znaki towarowe użyte w tekście: Dell i logo DELL sa znakami towarowymi firmy Dell Inc: Microsoft i Windows sa znakami towarowymi lub zastrzeżonymi znakami towarowymi firmy Microsoft Corporation w Stanach Ziednoczonych i/lub w innych krajach.

Tekst może zawierać także inne znaki towarowe i nazwy towarowe odnoszące się do podmiotów posiadających prawa do tych znaków i nazw lub do ich produktów. Firma Dell Inc. nie rości sobie żadnych praw do znaków i nazw towarowych innych niż iei własne.